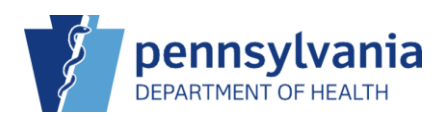

# Add New Patient and Patient Demographics

The minimum requirements for creating a new patient include Last Name, First Name, DOB and Gender. The information you entered on the Patient Search screen auto-populates to the Patients New screen.

|              |              | 6                        |
|--------------|--------------|--------------------------|
| Firet Name * | Middle Name  | Generatio                |
|              |              |                          |
| Mother First | ] [          |                          |
|              | First Name * | First Name * Middle Name |

- Enter the required information for the patient.
   NOTE: Additional information can be entered as available
- 2. Click Create. The Patient Demographics screen displays.

# Patient Demographics

The **Patient Demographics** screen allows for entry or updates of personal characteristics such as name, date of birth, race, ethnicity, birth information and contact information (phone, email, emergency contact, etc.).

**NOTE:** This QRS takes you through the data entry of **required fields** found on the **Patient Demographics** screen. Any additional details you have available for the patient should be entered.

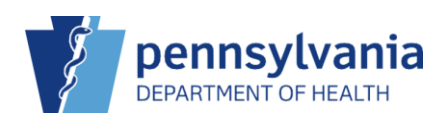

## Patient Information

The fields captured during the patient search auto-populate in most of the required fields.

| Patient Informat | tion          |                         |             |                |                     |
|------------------|---------------|-------------------------|-------------|----------------|---------------------|
| Last Name *      |               | First Name *            | Middle Name | Generatio      | on Title/Credential |
| MASON            |               | RICHARD                 |             | ~              | ~                   |
| Gender *         | DOB *         | Birth Time              |             |                |                     |
| MALE             | ✓ 01/04/1952  | HH:MM AM/PM (HH:MM A/P) |             |                |                     |
| Patient Level    | Eligibility * |                         |             |                |                     |
|                  |               | ~ 1                     |             |                |                     |
| Verato ID        |               |                         |             |                |                     |
|                  |               |                         |             |                |                     |
| Language         |               |                         |             |                |                     |
|                  | ✓ English     | Speaking?               |             |                |                     |
| History of Vario | cella         |                         | Date        | e of Varicella |                     |
| NO HISTORY       | OF VARICELLA  |                         | ✓ MN        |                |                     |

1. Select the patient's eligibility level.

**NOTE:** The PIERS application does not allow a patient over the age of 18 to be set as VFC eligible.

#### Mailing Address

Addresses are collected in a defined format and there are two sets of addresses required for the patient. The first one is the mailing address.

| ddress is Unavailable or Temporary | Do Not Inclu      | de Patient in Reminder/Recall 🔲 |                     |
|------------------------------------|-------------------|---------------------------------|---------------------|
| Address Line 1 *                   |                   |                                 |                     |
|                                    |                   |                                 |                     |
| Address Line 2                     |                   |                                 |                     |
|                                    | 2                 |                                 | 3                   |
| City *                             | Out of State City | County *                        | Out of State County |
| BEGIN TYPING CITY HERE             | × 4               | BEGIN TYPING COUNTY HERE        | ×                   |
| State *                            | Cour              | itry                            | Zip Code *          |
|                                    | ~                 |                                 | ✓ 99999-9999 Q Ø    |
|                                    |                   |                                 |                     |

**NOTES:** If the patient's address is unavailable or temporary, select the **Address is Unavailable or Temporary** checkbox. To flag the patient's record to not be included in a reminder or recall, select the **Do Not Include Patient in Reminder/Recall** checkbox. Reminders and recalls are not sent when this is selected.

- 1. Enter the patient's address or PO box information in **Address Line 1**.
- 2. Begin typing the name of the city in the **City** field and select the appropriate city from the list.
- 3. Begin typing the county name in the **County** field and select the appropriate county from the list.
- 4. In the **State** field, select the appropriate **State** from the available drop-down list. **NOTE**: Pennsylvania displays at the top of the list
- 5. Enter the zip code in the **Zip Code** field.

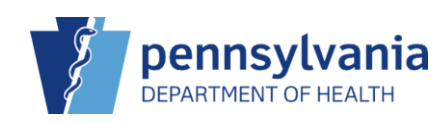

### Physical Address

The physical address is the second set of information being recorded on the patient's record. The required fields are the same as those entered for the mailing address.

| Copy Maili             | ng Address To Physical Address   |              | Clear Mailing Address  |
|------------------------|----------------------------------|--------------|------------------------|
| Copy Phys              | sical Address To Mailing Address |              | Clear Physical Address |
| hysical Address        |                                  |              |                        |
| Address Line 1 *       |                                  |              |                        |
| Address Line 2         |                                  |              |                        |
|                        |                                  |              |                        |
| City *                 | Out of State City                | County *     | Out of State County    |
| BEGIN TYPING CITY HERI | = ×                              | BEGIN TYPING | COUNTY HERE            |
| State *                | Coun                             | try          | Zip Code *             |
|                        | ~                                |              | ✓ 99999-9999 ♀ ⊗       |

#### NOTES:

There are four buttons that display before the entry of the physical address.

- **Copy Mailing Address To Physical Address -** This button allows you to quickly copy the mailing address into the physical address fields
- Clear Mailing Address This button allows you to clear all of the fields in the mailing address section
- **Copy Physical Address To Mailing Address** This button works in reverse and allows you to quickly copy the physical address into the mailing address fields
- **Clear Physical Address** This button allows you to clear all of the fields in the physical address section
- Complete the required fields as described in the Mailing Address section.
   NOTE: If the physical address is the same as the mailing address click the Copy Mailing Address To Physical Address button to populate the fields.

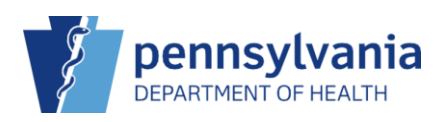

| Race/Ethnicity             |   |
|----------------------------|---|
| Ethnicity *                |   |
|                            |   |
| Race(s) ^ : choose up to 5 |   |
|                            | ~ |
|                            | ~ |
|                            | ► |
|                            | ~ |

- 1. Select the ethnicity of the patient from the **Ethnicity** drop-down list.
- Select up to 5 races from the Race(s) drop-down list.
   NOTE: The race drop-down list contains all standard races.
- 3. A comment can be entered in the text field to the right of the selected race.

#### Save the Patient Demographics

When all the demographics are entered for the patient, return to the top of the **Patient Demographics** screen to save and update the information.

| Patient Demographics 👩 🕦 | Cancel | 🛱 Links 🔻 | 1 | Update |  |
|--------------------------|--------|-----------|---|--------|--|
|--------------------------|--------|-----------|---|--------|--|

1. Click **Update** to save the patient demographics. The **SmartyStreets** validation reviews the mailing address and recommends any changes.

| Mailing Address Validation 2                                                                                      |                                                                                          |
|----------------------------------------------------------------------------------------------------|------------------------------------------------------------------------------------------|
| Address Entered<br>528 RURAL AVENUE<br>WILLIAMSPORT PA 17701<br>COUNTY: LYCOMING                                  | <b>Recommended Address</b><br>528 RURAL AVE<br>WILLIAMSPORT PA 17701<br>COUNTY: LYCOMING |
| Results         City/state/ZIP + street are all valid.           ZIP+4 matched; confirmed entire address; address | is valid.                                                                                |
| The delivery address was standardized. For examp return ST as its standard spelling.                              | le, if STREET was in the delivery address, SmartyStreets will                            |
| Cano                                                                                                    | Keep Address Entered Use Recommended Address                                             |

- 2. Review the Recommended Address.
- 3. Click Use Recommended Address. The address change is reflected in Address Line 1.

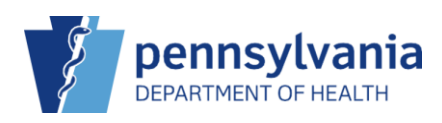

| Address                                                                | Line 1 *                                                                                                    |                                                                  |                           |                                                                                       |          |                    |
|------------------------------------------------------------------------|----------------------------------------------------------------------------------------------------|------------------------------------------------------------------|---------------------------|---------------------------------------------------------------------------------------|----------|--------------------|
| 528 RU                                                                 | RALAVE                                                                                                    |                                                                  |                           |                                                                                       |          |                    |
| Address                                                                | Line 2                                                                                                    |                                                                  |                           |                                                                                       |          |                    |
|                                                                        |                                                                                                    |                                                                  |                           |                                                                                       |          |                    |
| City *                                                                 |                                                                                                    | Out of State City                                                | County *                  |                                                                                       | Out of S | State County       |
| WILLIA                                                                 | MSPORT ×                                                                                                    | 1                                                                | LYCOMING                  | ×                                                                                     | <b>.</b> |                    |
|                                                                        |                                                                                                    |                                                                  |                           |                                                                                       |          |                    |
|                                                                        |                                                                                                    |                                                                  |                           |                                                                                       |          |                    |
| Patient I                                                              | Demographics 👩                                                                                                    | •                                                                |                           | Cancel                                                                                | Links 🗸  | <b>\$</b> - Update |
|                                                                        |                                                                                                    |                                                                  |                           |                                                                                       |          |                    |
|                                                                        |                                                                                                    |                                                                  |                           |                                                                                       |          |                    |
|                                                                        | 4                                                                                                    | ·                                                                |                           | ,                                                                                     |          | 5                  |
|                                                                        | 4<br>Copy Mailing Address To                                                                                               | p Physical Address                                               |                           | Clear Mailing Address                                                                 |          | 5                  |
|                                                                        | 4<br>Copy Mailing Address To<br>Copy Physical Address                                                                      | <ul> <li>Physical Address</li> <li>To Mailing Address</li> </ul> |                           | Clear Mailing Address                                                                 |          | 5                  |
| Physical                                                               | Copy Mailing Address To<br>Copy Physical Address                                                                           | o Physical Address<br>To Mailing Address                         |                           | Clear Mailing Address<br>Clear Physical Address                                       |          | 5                  |
| Physical                                                               | 4<br>Copy Mailing Address To<br>Copy Physical Address                                                                      | D Physical Address                                               |                           | Clear Malling Address<br>Clear Physical Address                                       |          | 5                  |
| Physical<br>Addres                                                     | 4<br>Copy Mailing Address To<br>Copy Physical Address<br>Address<br>as Line 1*                                             | D Physical Address                                               |                           | Clear Malling Address<br>Clear Physical Address                                       |          | 5                  |
| Physical<br>Addres<br>528 Rt                                           | 4<br>Copy Mailing Address To<br>Copy Physical Address<br>Address<br>as Line 1 *<br>JRAL AVE<br>s Line 2                    | o Physical Address<br>To Mailing Address                         |                           | Clear Mailing Address<br>Clear Physical Address                                       |          | 5                  |
| Physical<br>Addres<br>528 RU<br>Addres                                 | 4<br>Copy Mailing Address To<br>Copy Physical Address<br>Address<br>as Line 1 *<br>JRAL AVE<br>s Line 2                    | o Physical Address<br>To Mailing Address                         |                           | Clear Mailing Address<br>Clear Physical Address                                       |          | 5                  |
| Physical<br>Addres<br>528 R(<br>Addres<br>City *                       | 4<br>Copy Mailing Address To<br>Copy Physical Address<br>Address<br>as Line 1*<br>JRAL AVE<br>s Line 2                     | b Physical Address                                               | nty *                     | Clear Mailing Address<br>Clear Physical Address<br>Out of State Co                    | bunty    | 5                  |
| Physical<br>Address<br>528 Rt<br>Address<br>City *                     | 4<br>Copy Mailing Address To<br>Copy Physical Address<br>Address<br>as Line 1 *<br>JRAL AVE<br>s Line 2<br>Ou<br>AMSPORT   | b Physical Address To Mailing Address t of State City            | ity *                     | Clear Mailing Address<br>Clear Physical Address<br>Out of State Co                    | sunty    | 5                  |
| Physical<br>Address<br>528 Rt<br>Address<br>City *<br>WILLI<br>State * | 4<br>Copy Mailing Address To<br>Copy Physical Address<br>Address<br>ss Line 1 *<br>JRAL AVE<br>s Line 2<br>Ou<br>AMSPORT * | t of State City Court                                            | ity *<br>OMING<br>YCOMING | Clear Mailing Address<br>Clear Physical Address<br>Out of State Co<br>*<br>Zip Code * | punty    | 5                  |

- 4. Click **Copy Mailing Address to Physical Address**. The **Physical Address** updates to coincide with the **Mailing Address**.
- 5. Click **Update**.
- A message displays if any required fields are omitted or inaccurately completed; or The **Success** message displays if all entries have been accepted

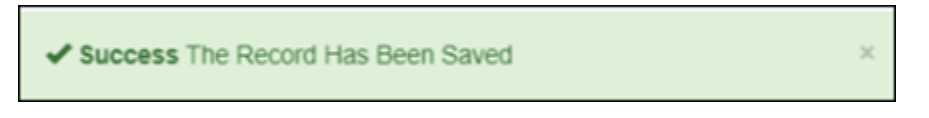